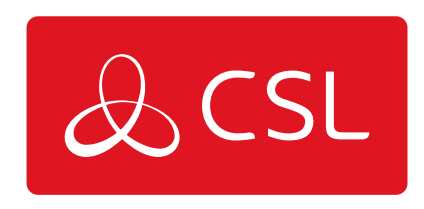

CONNECTED • SECURE • LIVE

## Especificaciones Técnicas

| Módulo móvil                     | 4G (LTE) - Cat 4 hasta 150 Mbps, 3G - hasta 42 Mbps, 2G -<br>hasta 236,8 kbps                                                     |  |
|----------------------------------|----------------------------------------------------------------------------------------------------|--|
| Modo inalámbrico                 | IEEE 802.11b/g/n, punto de acceso (AP), estación (STA)                                                                            |  |
| Conector de<br>alimentación      | Toma de alimentación industrial de CC de 4 patillas                                                                               |  |
| Rango de voltajes de<br>entrada  | 9 - 30 V CC, protección contra polaridad inversa; protección contra sobretensiones >31 V CC 10us máx.                             |  |
| Ethernet                         | 2 puertos RJ45, 10/100 Mbps                                                                                                    |  |
| E/S                              | 1 x entrada digital, 1 x salida digital en conector de<br>alimentación de 4 patillas                                              |  |
| LED de estado                    | 3 x LED de estado de tipo de conexión, 5 x LED de<br>intensidad de conexión, 2 x LED de estado de LAN, 1 x LED<br>de alimentación |  |
| SIM                              | 1 x ranura para la SIM (Mini SIM - 2FF), 1,8 V/3 V, soporte<br>SIM externo                                                        |  |
| Antenas                          | 2 x SMA para LTE, 1 x RP-SMA para conectores de antena<br>Wi-Fi                                                                   |  |
| Dimensiones (An x Al x<br>Pr)    | 83 x 25 x 74 mm                                                                                                    |  |
| Peso                             | 125g                                                                                                    |  |
| Opciones de montaje              | Ranuras de montaje inferior y lateral en carril DIN                                                                               |  |
| Temperatura de<br>funcionamiento | -40 °C a 75 °C                                                                                                    |  |
| Grado de protección              | IP30                                                                                                    |  |
| Normas                           | IEC 62368-1:2018 (Esquema CB)                                                                                                    |  |

## Parte Delantera

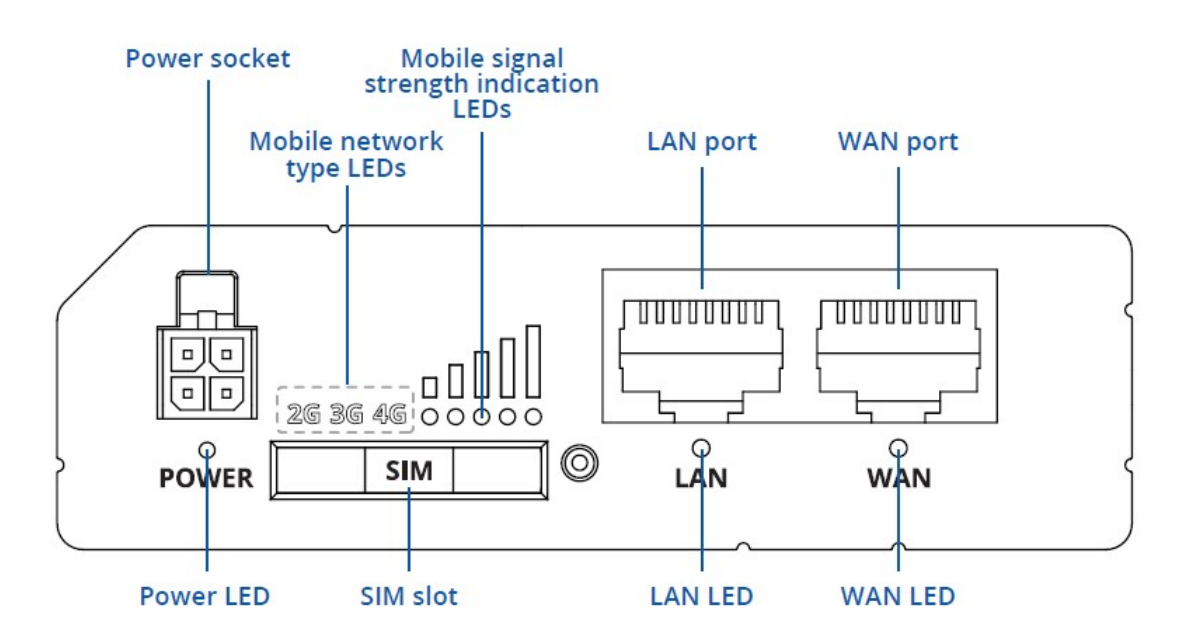

## Parte Trasera

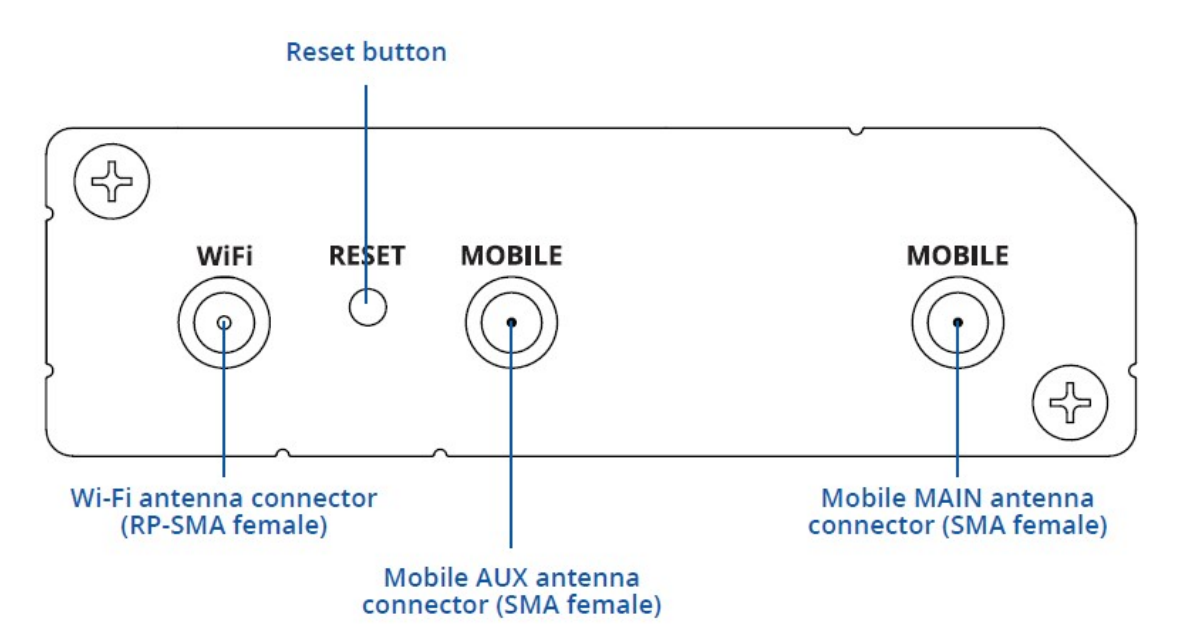

## **Conector de Alimentación**

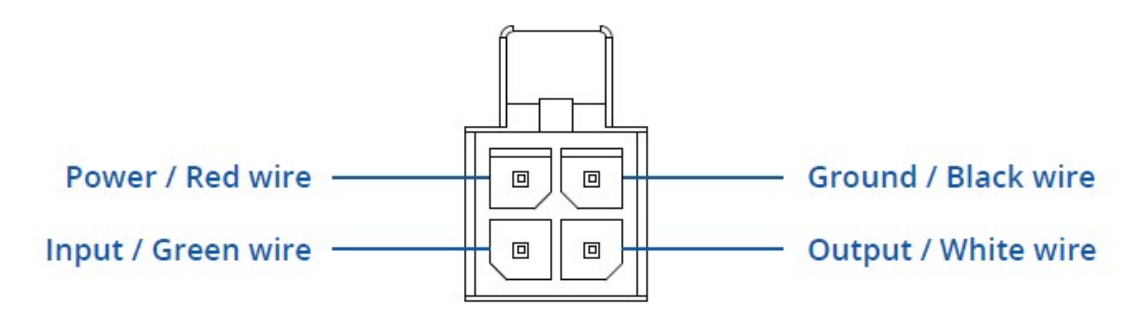

## Guía Rápida

1. Pulsa el botón del soporte de la SIM.

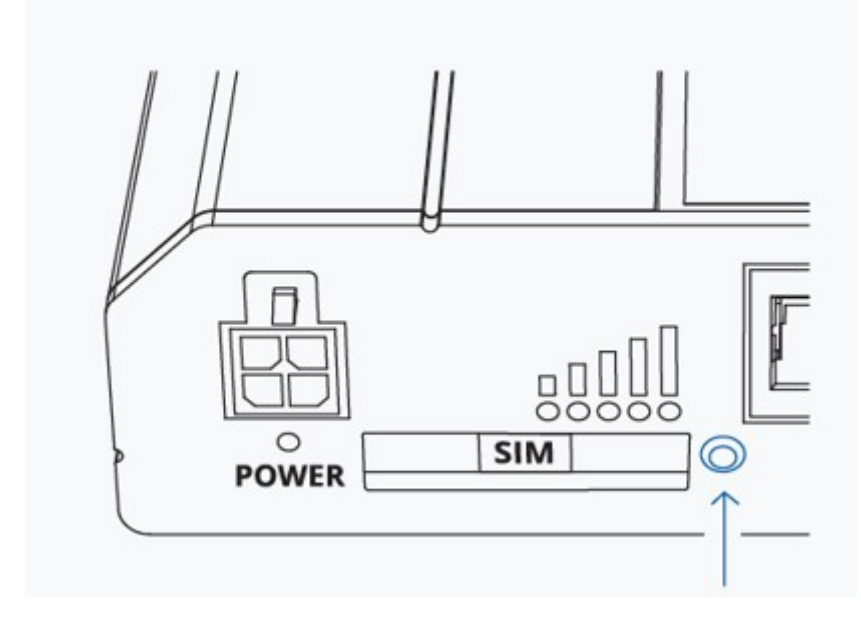

2. Extrae el soporte de la tarjeta SIM.

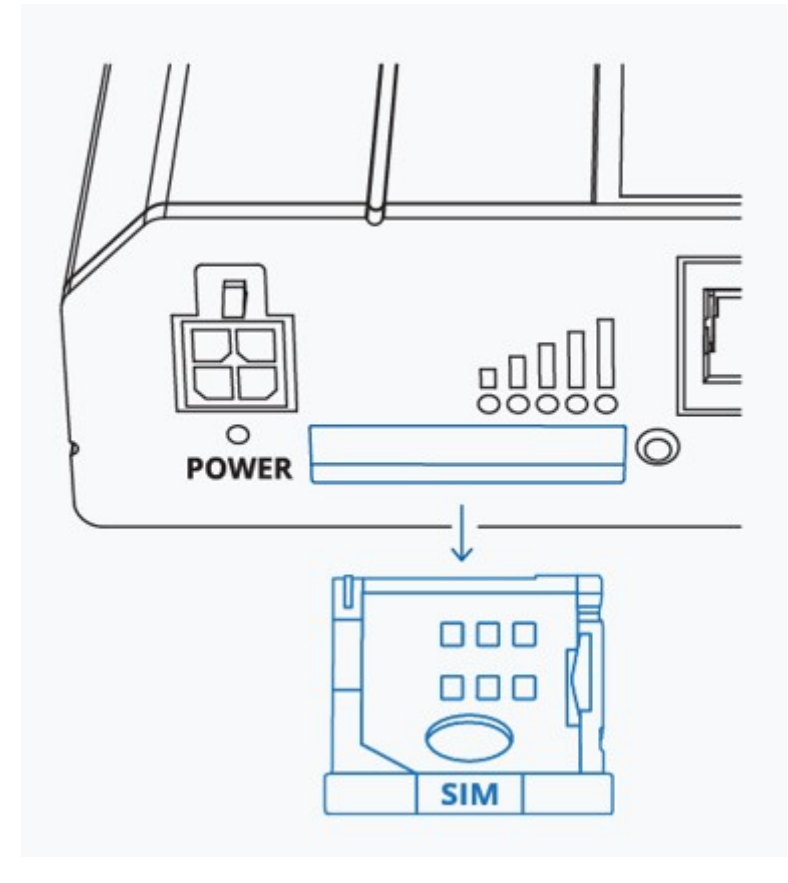

3. Inserta tu tarjeta SIM en el soporte SIM.

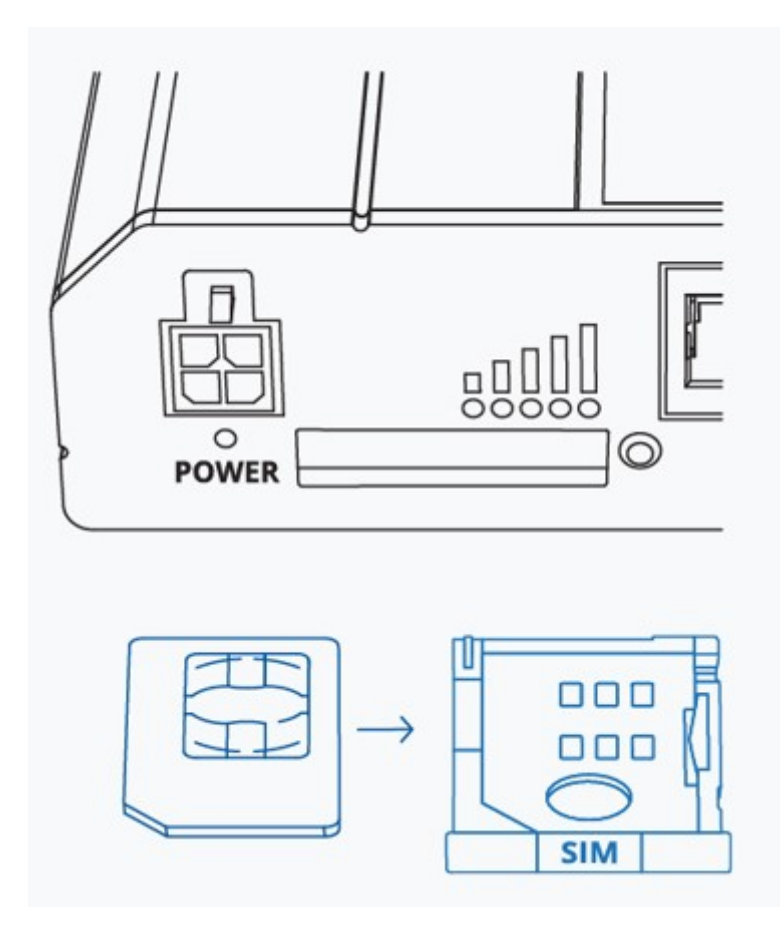

4. Vuelve a deslizar el soporte de la SIM en el router.

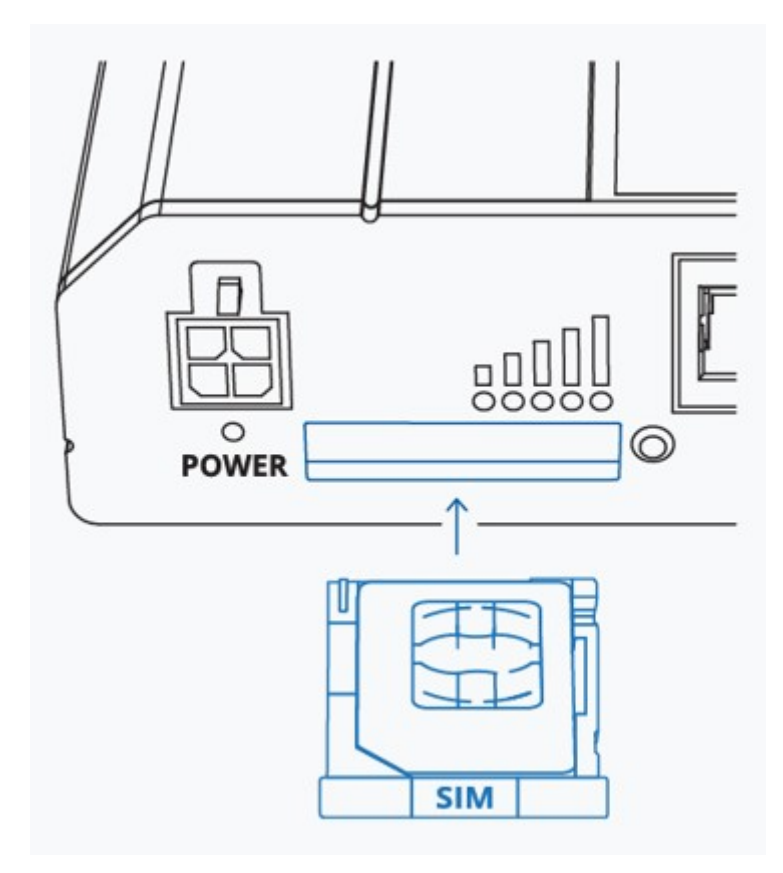

5. Conecta los conectores de antena móvil MAIN y AUX etiquetados como "Móvil".

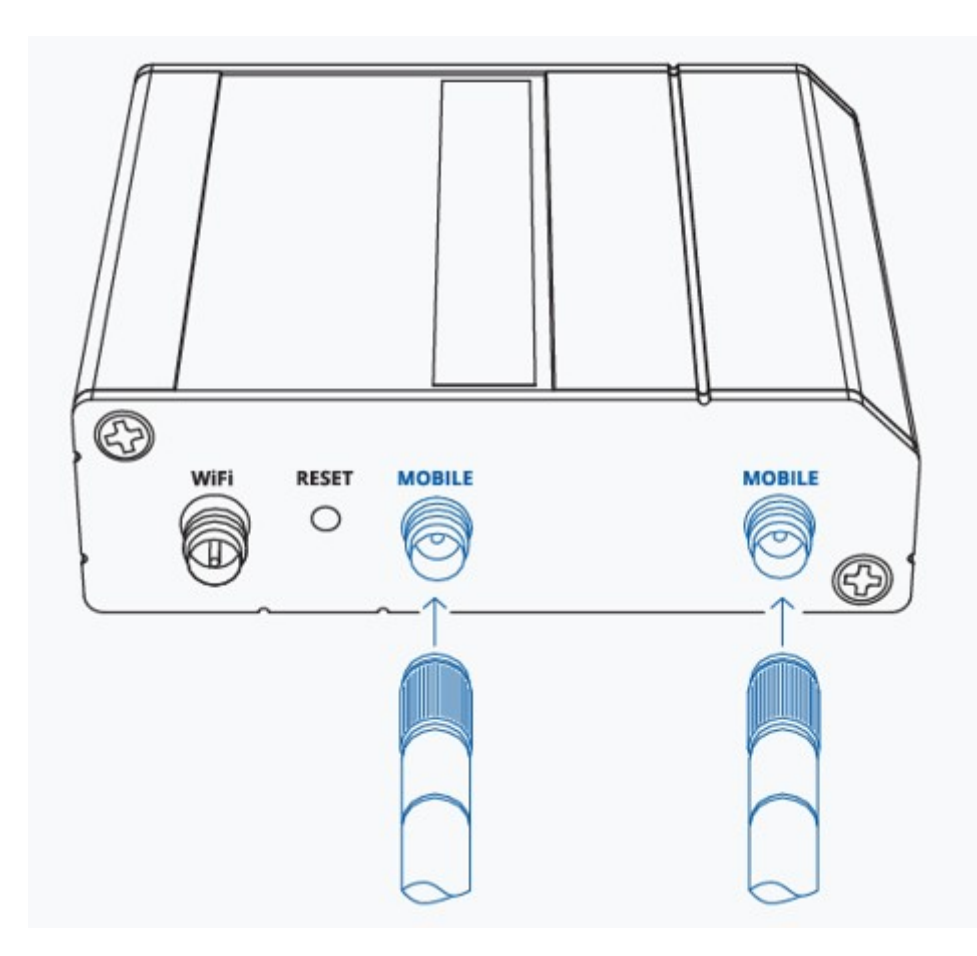

6. Conecta la antena Wifi al conector etiquetado como "Wifi".

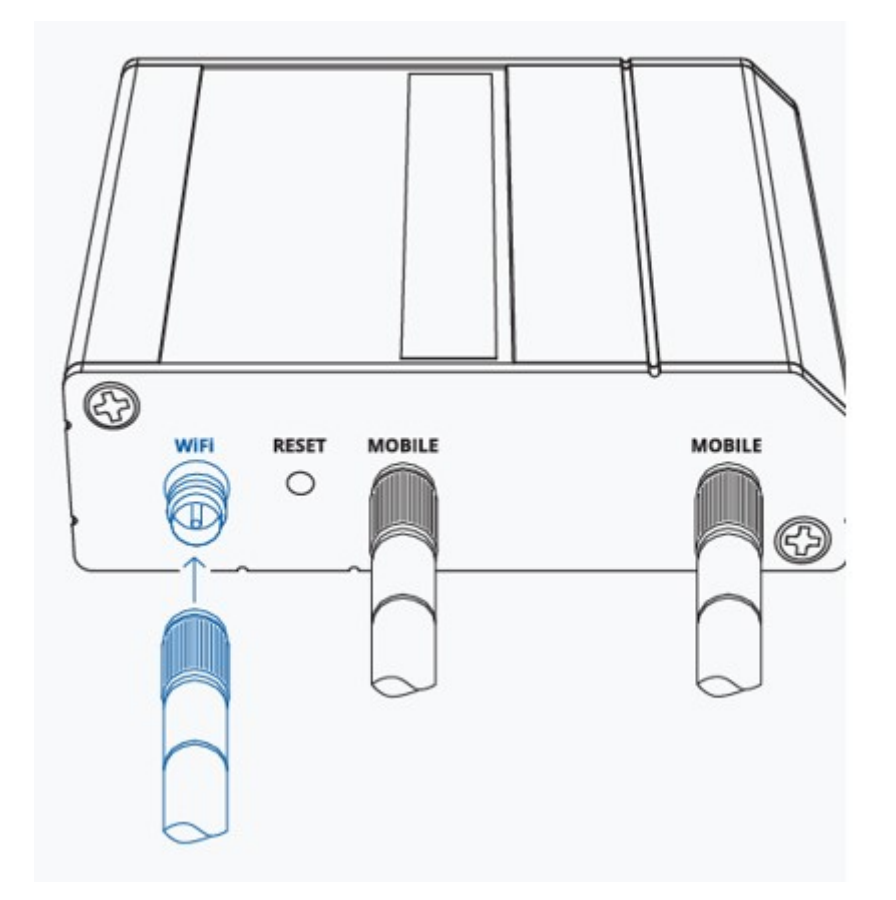

7. Conecta el conector de 4 clavijas a la toma de corriente situada en la parte frontal del dispositivo y, a continuación, enchufa el adaptador de corriente a una toma de

corriente.

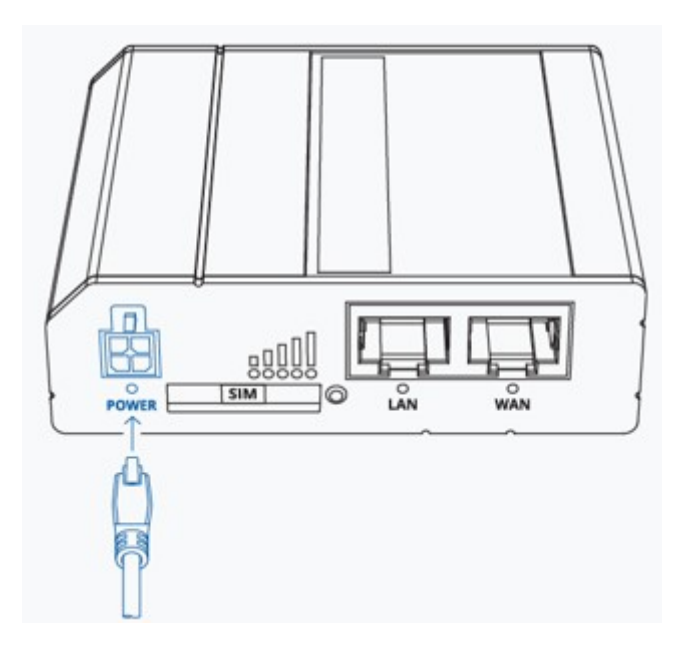

#### Configura en tu ordenador la LAN (Windows)

1. Asegúrate de que la conexión de red está activada. Ve a Inicio - Panel de control -Redes e Internet - Centro de redes y recursos compartidos. Haz clic en Cambiar configuración del adaptador en el panel izquierdo, luego haz clic con el botón derecho en Adaptador de red y selecciona Habilitar.

| Ethernet                                                   |  |
|------------------------------------------------------------|--|
| Network adapte Raable<br>Network adapte Status<br>Diagnose |  |
| Create Shontout                                            |  |
| 🕀 Properties                                               |  |
|                                                            |  |

2. Comprueba si la IP y el DNS se obtienen automáticamente. Haz clic con el botón derecho del ratón en Adaptador de red inalámbrico y selecciona propiedades. A continuación, selecciona Protocolo de Internet versión 4 y haz clic en Propiedades.

3. Si no está seleccionada, marca obtener una dirección IP y obtener la dirección del servidor DNS automáticamente. Haz clic en Aceptar.

| nternet Prot | ocol Version 4 (TCP/IPv4) Properties |           |
|--------------|--------------------------------------|-----------|
| General      | Alternate Configutation              |           |
|              |                                      |           |
|              |                                      |           |
| 00           | btain an IP address automatically    |           |
|              |                                      |           |
|              |                                      |           |
|              |                                      |           |
|              |                                      |           |
|              | htain DNS server address automatic   | ally      |
| -0           |                                      |           |
|              |                                      |           |
|              |                                      |           |
|              |                                      |           |
|              |                                      | Advanced  |
|              |                                      |           |
|              |                                      | OK Cancel |

### Configura el Wi-Fi de tu ordenador (Windows)

1. Asegúrate de que la conexión de red inalámbrica está Activada. Ve a Inicio - Panel de control - Redes e Internet - Centro de redes y recursos compartidos. Haz clic en Cambiar configuración del adaptador en el panel izquierdo, luego haz clic con el botón derecho en Adaptador de red inalámbrico y selecciona Habilitar.

| Wireless Network<br>Connection<br>Intel(R) Wireless<br>Diagnose<br>Create Shortcut<br>Delete<br>Rename<br>Delete<br>Properties |  |
|----------------------------------------------------------------------------------------------------|--|
|                                                                                                    |  |

2. Comprueba si la IP y el DNS se obtienen automáticamente. Haz clic con el botón derecho del ratón en Adaptador de red inalámbrico y selecciona Propiedades. A continuación, selecciona Protocolo de Internet versión 4 y haz clic en Propiedades.

3. Si no está seleccionada, marca obtener una dirección IP y obtener la dirección del servidor DNS automáticamente. Haz clic en Aceptar.

| nternet Prot | ocol Version 4 (TCP/IPv4) | Properties    |  |          |   |
|--------------|---------------------------|---------------|--|----------|---|
| General      | Alternate Configutation   | on            |  |          |   |
|              |                           |               |  |          |   |
|              |                           |               |  |          |   |
| 00           | btain an IP address auton | matically     |  |          |   |
| -OI          |                           |               |  |          |   |
|              |                           |               |  |          |   |
|              |                           |               |  |          |   |
|              |                           |               |  |          |   |
| 00           | btain DNS server address  | automatically |  |          |   |
|              |                           |               |  |          |   |
|              |                           |               |  |          |   |
|              |                           |               |  |          |   |
|              |                           |               |  |          |   |
|              |                           |               |  | Advanced | d |
|              |                           |               |  |          |   |

4. Conéctate a una red inalámbrica haciendo clic con el botón derecho en Adaptador de red inalámbrica y seleccionando Conectar.

| Wireless Network Connection<br>Not connected<br>Intel(0) Wireless<br>€<br>Connect / Disconnect<br>Status<br>Dignose |  |
|----------------------------------------------------------------------------------------------------|--|
| Create Shortcut<br>Delete<br>Rename                                                                                 |  |
|                                                                                                    |  |

5. Selecciona la red inalámbrica **RUT200** \*\*\*\* de la lista y haz clic en Conectar. Introduce la contraseña Wi-Fi que se encuentra en la etiqueta del dispositivo.

| Secured               |                       |
|-----------------------|-----------------------|
| Connect automatically |                       |
| -                     | Connect               |
|                       | Connect automatically |

#### Inicia sesión en el dispositivo

1. Para acceder a la interfaz Web de la pasarela (WebUI), escribe <a href="http://192.168.1.1">http://192.168.1.1</a> en el campo URL de tu navegador de Internet.

2. Cuando se te solicite la autenticación escribe el nombre de usuario admin e introduce la contraseña que se encuentra en la etiqueta/grabado de información del dispositivo.

| TELTONIKA   Networks                       | 5                   |  |
|--------------------------------------------|---------------------|--|
| AUTHORIZATION REQUIRED                     | - Username<br>admin |  |
| Please enter your<br>username and password | Password            |  |
|                                            | LOG IN              |  |
|                                            |                     |  |

3. Después de iniciar sesión, deberás establecer una nueva contraseña por motivos de seguridad. No podrás interactuar con la WebUI de la pasarela hasta que cambies la contraseña por defecto. La nueva contraseña debe constar de un mínimo de 8 caracteres. Requisitos: una letra mayúscula, una letra minúscula y un dígito.

4. A continuación, se iniciará el Asistente de Configuración que te ayudará a configurar algunos de los principales parámetros de funcionamiento de la pasarela.

5. Por último, vamos a verificar la intensidad de la señal móvil. Ve a la página Estado - Red y presta atención a la indicación Intensidad de la señal.

| MODEM 🚺                                      | III -44 dBm |
|----------------------------------------------|-------------|
| DATA CONNECTION<br>Connected                 |             |
| STATE<br>registered (home); LTE; 4G+ (LTE-A) |             |
| SIM CARD INFO<br>SIM 1 Ready                 |             |
| BYTES RECEIVED / SENT                        |             |
| 42.6 MB / 2.5 MB                             |             |

Para conseguir las mejores condiciones de señal y maximizar el rendimiento del móvil, prueba a ajustar las antenas o a cambiar la ubicación de tu dispositivo.